<mark>າງ ເງ</mark>

# NoteWorthy Composer – V1.75b Les Menus : <u>Staff / Insert / Notes</u> :

| <u>S</u> taff                                                            |                                             | Insert                                                                                                |                                        | Notes                                                                                                    |                                        |
|--------------------------------------------------------------------------|---------------------------------------------|----------------------------------------------------------------------------------------------------|----------------------------------------|----------------------------------------------------------------------------------------------------|----------------------------------------|
| <u>N</u> ew Staff<br>Import Recording<br><u>D</u> elete Staff            | Ctrl+A<br>Ctrl+D                            | <u>N</u> ote<br><u>R</u> est<br><u>C</u> hord Member                                                  | Enter<br>Spacebar<br>Ctrl+Enter        | <u>W</u> hole<br><u>H</u> alf<br>✔ <u>Q</u> uarter                                                             | #1<br>#2<br>#3                         |
| Mo <u>v</u> e Staff<br>Move Staff <u>U</u> p<br>Move Staff D <u>o</u> wn | Ctrl+tShift+Page Up<br>Ctrl+Shift+Page Down | <u>B</u> ar Line<br><u>B</u> ar Line (Decorated)<br><u>C</u> lef                                      | Tab<br>B,b<br>C,c                      | <u>E</u> ighth<br><u>S</u> ixteenth<br><u>T</u> hirty-second<br><u>S</u> ixty-fourth                           | #4<br>#5<br>#6                         |
| Mute Staff<br>Staff Properties                                           | F2                                          | Dynamic<br>Dynamic Variance<br>Elow Direction<br>Key Signature<br>Performance Style<br>Special Ending | D,d<br>Y,y<br>F,f<br>K,k<br>P,p<br>S s | <u>N</u> atural<br>Elat<br>Sharp<br>Double <u>S</u> harp<br>Double <u>E</u> lat                                | #7<br>#8<br>#9                         |
|                                                                          |                                             | Sustain Pedal<br>Iempo<br>Tempo Variance<br>Text<br>Time Signature                                    | U,u<br>T,t<br>E,e<br>X,x<br>G,g        | <u>A</u> ccent<br><u>D</u> otted<br><u>D</u> ouble-Dotted<br><u>G</u> race<br><u>S</u> lur<br><u>S</u> taccato | ><br>Period<br>=<br>Semicolon<br>Comma |
|                                                                          |                                             | Multi-point Controller                                                                                | L,I                                    | <u>I</u> enuto<br><u>I</u> ied<br>Stem <u>U</u> p<br>Stem Down                                                 | Slash<br>Shift+Up<br>Shift+Dn          |

Je veux ...

Document libre de droits. Autorisation de téléchargement, copie partielle ou entière, photocopie ... est faite par son auteur.

# 1) <u>S</u>taff :

Staff signifie « Système » ou « Portée assignée à un ou plusieurs instruments »

Voici le menu Staff :

| En Anglais :                                                  |                                            |          | En Français                                                                                |   |
|---------------------------------------------------------------|--------------------------------------------|----------|--------------------------------------------------------------------------------------------|---|
| <u>Staff</u><br>New Staff<br>Import Recording<br>Delete Staff | Ctrl+A<br>Ctrl+D                           | +        | <b>Portée</b><br>Nouvelle Portée<br>Importer un Enregistrement…<br>Supprimer une Portée    |   |
| Move Staff<br>Move Staff Up<br>Move Staff Down                | Ctrl+Shift+Page Up<br>Ctrl+Shift+Page Down |          | Déplacer une Portée<br>Déplacer une Portée vers le Haut<br>Déplacer une Portée vers le Bas |   |
| Mute Staff                                                    |                                            |          | Rendre une Portée Muette                                                                   |   |
| Staff Properties                                              | F2                                         | <u>(</u> | Propriétés d'une Portée                                                                    | 介 |

#### 1.1) New Staff :

Cette commande permet d'ajouter une nouvelle portée. Elle se place automatiquement en dernière position sous les autres portées déjà présentes.

1.2) Import Recording :

Permet d'ajouter une ligne enregistrée par un instrument MIDI.

1.3) Delete Staff :

Cette commande supprime la portée sélectionnée en couleur bleue.

1.4) Mo<u>v</u>e Staff... : Cette commande permet de définir l'ordre des portées.

Elle permet de déplacer la portée sélectionnée en bleue à l'emplacement que l'on choisi dans la fenêtre ci-contre.

| OK             |
|----------------|
| Cancel<br>Help |
|                |

- 1.5) Move Staff <u>U</u>p : Remonte la portée d'une ligne.
- 1.6) Move Staff Down :

Descend la portée d'une ligne.

1.7) Mute Staff :

Rendre une portée muette. Elle ne s'entend plus lors de l'écoute de l'air par la fonction « Play » Une portée muette se reconnaît par le fait que le bouton  $\boxed{0}$  est enfoncé  $\rightarrow$ 

↑û

♠û

♠û

↑℃

♠û

♠û

▲℃

| 1.8) Staff <u>P</u> roperties :                                                                | Properties for Bombarde                                                                                     | <u>? x</u>   |
|------------------------------------------------------------------------------------------------|----------------------------------------------------------------------------------------------------|--------------|
| Change les propriétés d'une portée.                                                            | General Visual Midi Instrument                                                                              | 1            |
| Onglet « General » :                                                                           | Name: Bombarde                                                                                              | OK<br>Cancel |
| Name :<br>C'est le nom qui apparaît à gauche de la<br>portée lors de l'impression du document. | Group: Standard ▼<br>Ending Bar: Section Close ▼<br>Section Close<br>Master Repeat Close<br>Single<br>Deute | <u>H</u> elp |
| <i>Ending Bar</i> :<br>C'est la barre de fermeture de la portée.<br>On a le choix entre :      | Open (hidden)                                                                                               |              |
| Section Close                                                                                  |                                                                                                    |              |
| Master Repeat Close                                                                            |                                                                                                    |              |
| Single                                                                                         |                                                                                                    |              |
| Double                                                                                         | Properties for Rombardo                                                                                     | 2 2          |
| Open (hidden)                                                                                  | General <b>Visual</b> Midi Instrument                                                                       |              |
| Onglet « Visual »                                                                              | Vertical Size                                                                                               | OK           |
| = Mode d'affichage de la portée.                                                               | Lower: 13 🖶 🗖 Layer with next staff                                                                         |              |
| On peut changer le nombre de lignes de 5 à 1 (mode percus)                                     | Lines: 5                                                                                                    |              |
| et la couleur de la portée.                                                                    | Color:<br>Default<br>Highlight 1<br>Highlight 2<br>Highlight 3                                              |              |
|                                                                                                |                                                                                                    |              |

Onglet « Instrument »

Permet de choisir le canal Midi de l'instrument associé à la portée.

| operties for Bombarde                       | ?      |
|---------------------------------------------|--------|
| General Visual Midi Instrument              |        |
| Patch <u>N</u> ame:                         |        |
| Koto                                        |        |
| Kalimba<br>Bagoipe                          | Cancel |
| Fiddle                                      | Help   |
| Shanar<br>Tinkle Bell                       |        |
| Anna -                                      |        |
| Patch List Type: General MIDI               |        |
| - Bank Select                               | -      |
| Select a patch bank Controller 0: 0 🚔 32: 0 | 4      |
|                                             |        |
|                                             |        |
|                                             |        |
|                                             |        |
|                                             |        |

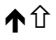

## 2) Insert :

Insert signifie « Insertion d'objets sur une portée »

Voici le menu Insert :

| En Anglais :                                                                                                    |                                                                                         | En Français                                                                                                    |  |
|----------------------------------------------------------------------------------------------------|-----------------------------------------------------------------------------------------|----------------------------------------------------------------------------------------------------|--|
| Insert<br>Note<br>Rest<br>Chord Member<br>Bar Line                                                                                                    | Enter<br>Spacebar<br>Ctrl+Enter<br>Tab                                                  | Insertion<br>Note<br>Silence<br>Accord<br>Barre simple de Mesures                                                                                                    |  |
| Bar Line (Decorated)<br>Clef<br>Dynamic<br>Dynamic Variance<br>Flow Direction<br>Key Signature<br>Performance Style<br>Special Ending<br>Sustain Pedal<br>Tempo<br>Tempo Variance<br>Text<br>Time Signature | B,b<br>C,c<br>D,d<br>Y,y<br>F,f<br>K,k<br>P,p<br>S,s<br>U,u<br>T,t<br>E,e<br>X,x<br>G,g | Autre Barre de Mesures<br>Clé<br>Volume<br>Variation de Volume<br>Répétition<br>Armure<br>7<br>Terminaison<br>Prolongation du son<br>Tempo<br>Variation de Tempo<br>Texte<br>Mesure |  |
| Instrument Patch<br>Multi-point Controller                                                                                                    | l,i<br>L,l                                                                              |                                                                                                    |  |

#### 2.1) <u>N</u>ote :

Cette commande permet d'ajouter une nouvelle note sur la portée sélectionnée en bleu. La note sera placée à l'emplacement où clignote le curseur. Elle tient compte de l'état d'enfoncement des boutons définissant la note. Il est beaucoup plus rapide d'appuyer sur la touche Entrée.

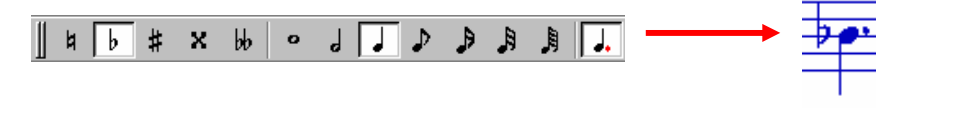

#### 2.2) <u>R</u>est :

Cette commande permet d'ajouter un nouveau silence sur la portée sélectionnée en bleu. Le silence sera placé à l'emplacement où clignote le curseur.

Il tient compte de l'état d'enfoncement des boutons définissant la note.

Il est beaucoup plus rapide d'appuyer sur la barre d' Espace .

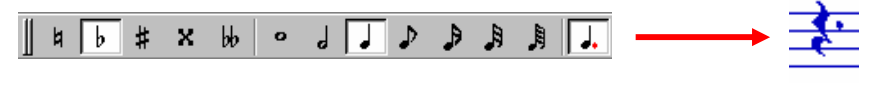

#### 2.3) Chord Member :

Cette commande permet d'ajouter des notes supplémentaires juste au-dessus ou en-dessous d'autres déjà placées sur la portée.

Il faut faire clignoter le curseur à la hauteur choisie, et juste à droite de la note déjà en place. Il est beaucoup plus rapide d'appuyer sur les touches Ctrl+Entrée.

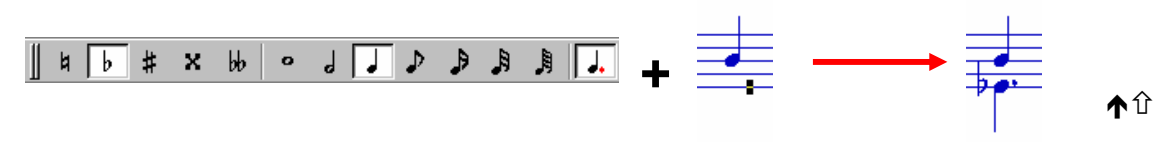

仓

♠û

▲℃

#### 2.4) Bar Line :

Cette commande permet d'ajouter une barre simple de mesure entre 2 notes. Il est beaucoup plus rapide d'appuyer sur la touche de tabulation

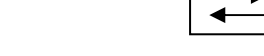

▲℃

2.5) <u>Bar Line (Decorated)...</u>:

Cette commande permet d'insérer différents types de barres de mesures : On a le choix entre :

| Barre simple (identique à <u>B</u> ar Line) |   |   |
|---------------------------------------------|---|---|
| Barre double                                |   |   |
| Ouverture de section                        |   |   |
| Fermeture de section                        |   | Ŧ |
| Ouverture d'une répétition locale           | * |   |
| Fermeture d'une répétition locale           |   | * |
| Ouverture d'une répétition maîtresse        | • |   |
| Fermeture d'une répétition maîtresse        |   | • |

| N | Notation Properties |                                                                                                    |  |
|---|---------------------|----------------------------------------------------------------------------------------------------|--|
|   | Bar Line            | • Visibility                                                                                                    |  |
|   |                     |                                                                                                    |  |
|   | <u>S</u> tyle:      | Single 🗾 💌                                                                                                    |  |
|   | ⊡ <u>F</u> or       | Single<br>Double<br>Section Open<br>Section Close<br>Local Repeat Open<br>Local Repeat Close<br>Master Repeat Open<br>Master Repeat Close |  |

Notation Properties

Clef

Clef Type:

Octave Shift:

Visibility

Treble Clef

Treble Clef Bass Clef

Alto Clef

Tenor Clef

♠û

-

▲û

↑℃

### 2.6) <u>C</u>lef... :

Cette commande permet d'insérer différents types de clés : On a le choix entre :

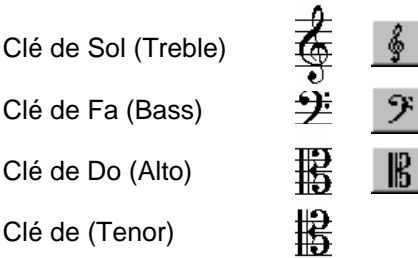

#### 2.7) <u>Dynamic...</u>:

Cette commande permet d'insérer différents types de volumes : On a le choix entre :

| Pianissimo (ppp) | *ppp        | ppp   |
|------------------|-------------|-------|
| Pianissimo       | * <i>pp</i> | pp    |
| Piano            | * <b>p</b>  | р     |
| Mezzo piano      | •mp         | mp    |
| Mezzo forte      | •mf         | mf    |
| Forte            | ſ           | - f - |
| Fortissimo       | ۰ <i>ff</i> | ff    |
| Fortissimo (fff) | <u>اللا</u> | fff   |

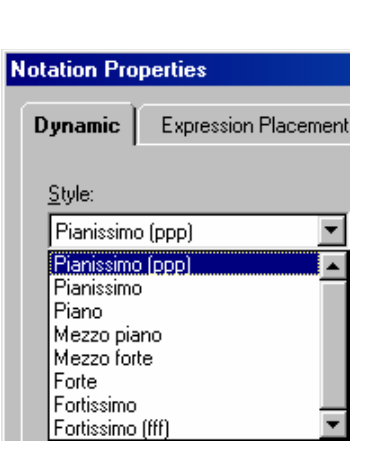

2.8) Dynamic Variance... :

Cette commande permet d'insérer différents types de variations de volume :

On a le choix entre :

| Pianissimo (ppp) | +cresc.   |
|------------------|-----------|
| Decrescendo      | •decresc. |
| Diminuendo       | •dim.     |
| Rinforzando      | +rfz      |
| Sforzando        | +sfz      |

| No | tation Properties |         |
|----|-------------------|---------|
| D  | ynamic Variance   | Express |
|    | <u>S</u> tyle:    |         |
|    | Crescendo         | •       |
|    | Crescendo         |         |
|    | Decrescendo       |         |
|    | Diminuendo        |         |
|    | Rinforzando       |         |
|    | Sforzando         |         |

♠û

#### 2.9) Flow Direction... :

Cette commande permet d'insérer différentes répétitions: On a le choix entre :

| Coda         | Čođa          |
|--------------|---------------|
| Segno        | 8             |
| Fine         | Fine          |
| To Coda      | To Coda 🕀     |
| Da capo      | D.C.          |
| D.C. al Coda | D.C. al Coda  |
| D.C. al Fine | D.C. al Fine  |
| Dal Segno    | D.S.%         |
| D.S. al Coda | D.S.% al Coda |
| D.S. al Fine | D.S.% at Fine |

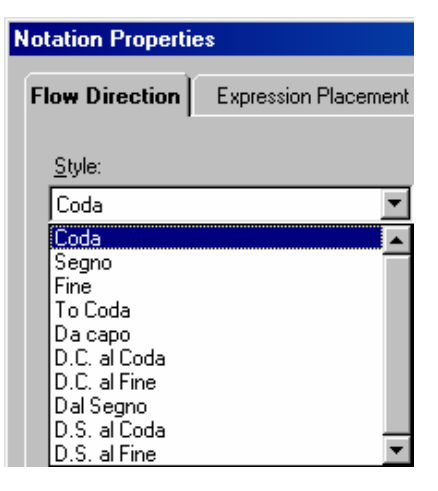

♠û

? ×

0K

Cancel <u>H</u>elp

2.10) Key Signature...:

Cette commande permet d'insérer différentes armures: On entre le choix par la fenêtre suivante : Notation Properties

Key Signature Visibility Flat = b (bémol) et Sharp = # (dièse) User Defin C Major G Major D Major A Major E Major B Major Pour jouer en sib Il suffit de cocher les altérations choisies. • Defined Key Signature Lab (A flat) + Sib (B flat) + Mib (E flat) П Βп С G D Е 0 C c c 6 œ œ œ C œ Natu

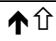

**Notation Properties** 

▲℃

2.11) Performance Style ... :

2.12) Special Ending...:

Fermata :

. . .

Point d'orgue

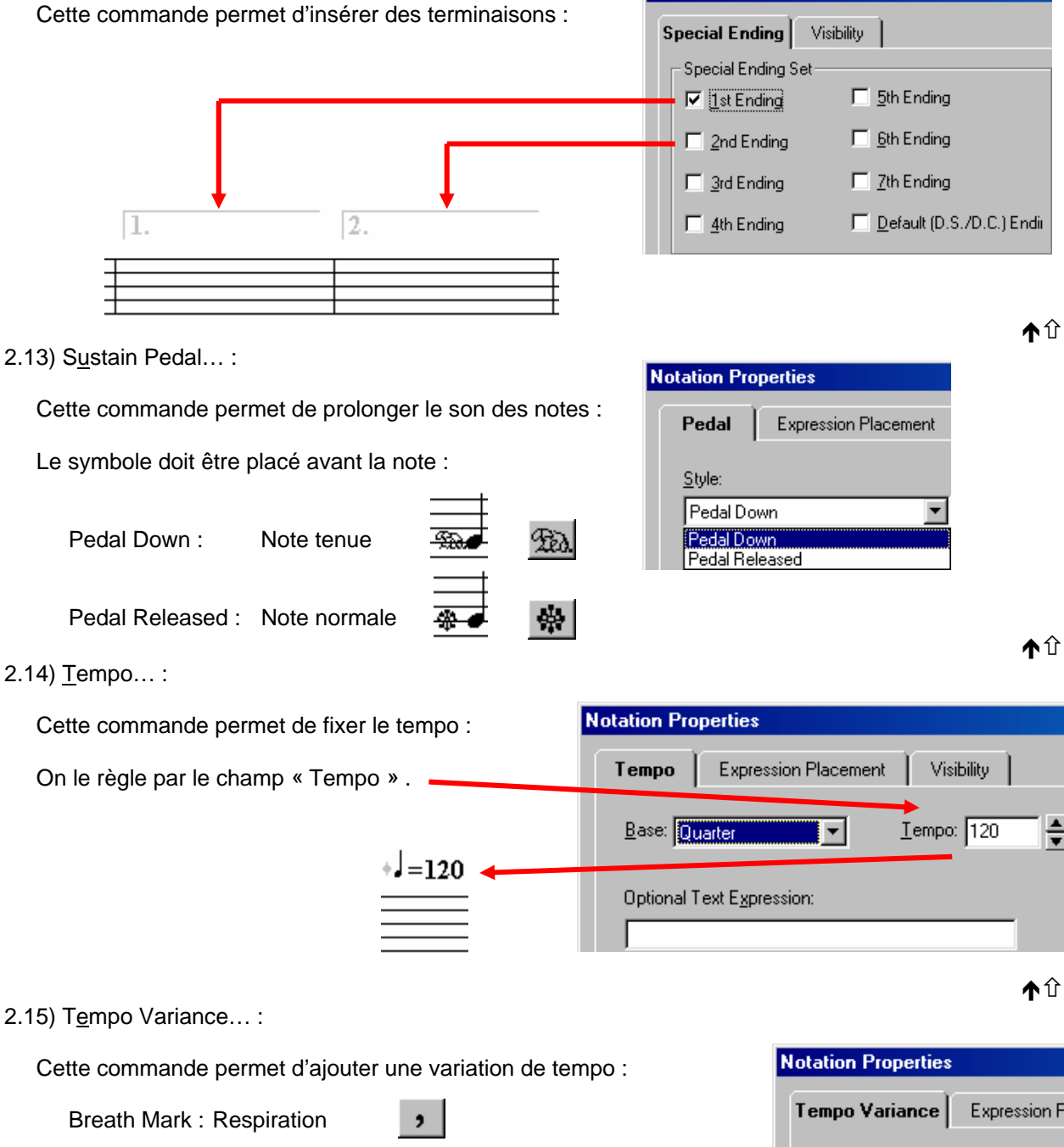

<u>S</u>tyle: Ritenuto

↑℃

↑℃

2.16) Te<u>x</u>t... :

Cette commande permet d'ajouter un commentaire à l'emplacement du curseur.

La police de caractères est définie par la boite « Display Font » .

| Notation Properties         |                      |            |
|-----------------------------|----------------------|------------|
| Text Expression             | Expression Placement | Visibility |
| Expression:                 |                      |            |
| <text expression=""></text> |                      |            |
| Display Font:               |                      |            |
| Staff Italic                | <b>•</b>             |            |

2.17) Time Signature ... :

Cette commande permet d'ajouter une mesure

Certaines sont déjà prédéfinis dans le bureau :

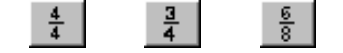

| Notation Properties |                           |  |  |
|---------------------|---------------------------|--|--|
| ו                   | Time Sig Visibility       |  |  |
|                     | Beats Per Measure:        |  |  |
|                     | ⊻alue of Beat: 4 💌        |  |  |
|                     | Style: Standard Signature |  |  |

2.18) Instrument Patch...:

Insertion de séquences MIDI.

2.19) Multi-point Controller...:

# **GN** - Bagad Arduinn Tous droits de reproduction autorisés

# 3) <u>N</u>otes :

Voici le menu Notes :

| En Anglais :                                                                                                    |                                       | En Français                                                                    |
|----------------------------------------------------------------------------------------------------|---------------------------------------|--------------------------------------------------------------------------------|
| <u>Notes</u><br><u>W</u> hole<br><u>H</u> alf<br><u>Q</u> uater<br><u>E</u> ighth<br><u>S</u> isteenth<br><u>T</u> hirty-second | #1 • J<br>#2<br>#3<br>#4<br>#5<br>#6  | Notes<br>Ronde<br>Blanche<br>Noire<br>Croche<br>Double-Croche<br>Triple-Croche |
| <u>S</u> ixty-fourth<br>Natural                                                                                                 | #7 b                                  | Quadruple-Croche<br>Naturel                                                    |
| <u>Flat</u><br>Sharp<br>Double Sharp<br>Double Flat                                                                             | #8<br>#9<br><b>x</b><br>b             | Bémol<br>Dièse<br>Dièse Dièse<br>Bémol Bémol                                   |
| Accent                                                                                                    | >                                     | Note accentuée                                                                 |
| <u>D</u> otted                                                                                                    | Period .                              | Note pointée                                                                   |
| Double Dotted<br>Grace<br>Slur<br>Staccato<br>Tenuto                                                                            | =<br>Semicolon ;<br>Comma (virgule) i | Note pointée pointée<br>Liaison (notes de hauteurs différentes)                |
| <u>T</u> ied                                                                                                    | Slash 🛛 👘 📩 👉                         | Liaison (notes de même hauteur)                                                |
| Stem <u>U</u> p<br>Stem <u>D</u> own                                                                                            | Shift+Up<br>Shift+Down                | Queue vers le Haut<br>Queue vers le Bas                                        |

La suite est plus une méthode qu'une description des commandes.

3.1) Entrer une note :

Le plus simple est de sélectionner la note ; de sélectionner son emplacement sur la porter et de la valider.

Choisir la valeur de la note le mieux reste de le faire au pavé numérique : 1 = ronde, 2 = blanche; 3 = noire; 4 = croche; 5 = double croche; 6 = triple croche.

Ajouter ou retirer les bécare 7 , bémol 8 ou dièse 9 .

Ajouter ou retirer le point grâce à la touche [] (point)

Monter ou descendre la note sur la portée avec les flèches haut 🛧 et bas 🗸

Valider pour fixer la note.

3.2) Modifier un groupe de notes :

Il faut sélectionner le groupe de notes, de la même façon que dans un logiciel de traîtement de texte, avec la souris ou le clavier.

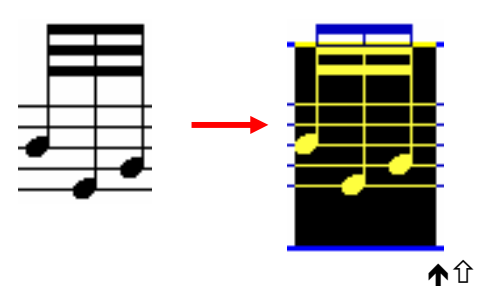

Le groupe passe alors en inverse vidéo (fond noir) .

企

On peut alors modifier la présentation :

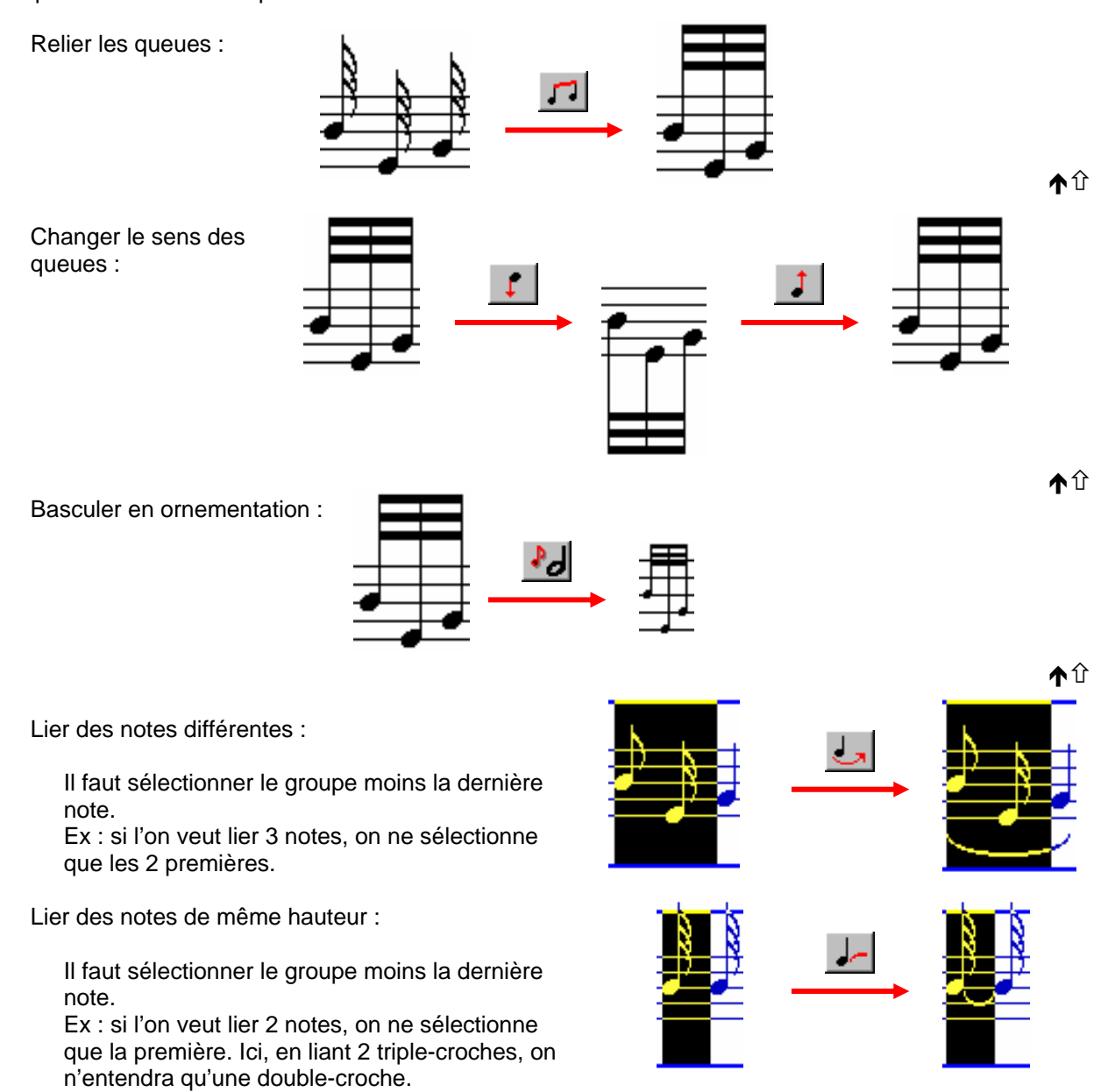

♠û

#### 4) Je veux ... :

4.1) Reprendre une partition notée en écriture écossaise et la réécrire en notation bretonne (normale) :

| Il faut d'abord créer le staff,                             | + ou                                                        | <u>S</u> taff                                                     |                                                                                                  |            |  |  |
|-------------------------------------------------------------|-------------------------------------------------------------|-------------------------------------------------------------------|--------------------------------------------------------------------------------------------------|------------|--|--|
| en clé se sol, 💰                                            | _                                                           | <u>N</u> ew Staff                                                 | Ctrl+A                                                                                           |            |  |  |
|                                                             | – User Defined Ke                                           | y Signature                                                       |                                                                                                  |            |  |  |
| avec une armure en sib ,<br>Key Signature                   | Sharp C<br>Flat C                                           |                                                                   |                                                                                                  |            |  |  |
|                                                             | Natural                                                     | C • • C                                                           | • •                                                                                              |            |  |  |
| Avec la commande « Tools \ Transpose Staff », effectuer une |                                                             |                                                                   |                                                                                                  |            |  |  |
| remontée de +11 demi-tons.                                  | <u>R</u> ecord                                              | F4                                                                |                                                                                                  |            |  |  |
|                                                             | Staff Play                                                  | Shift+F5                                                          |                                                                                                  |            |  |  |
| Attention : vérifier que la ca                              | se 🛛 Update                                                 | staff play soit                                                   | <u>P</u> lay                                                                                     | F5         |  |  |
| bien décochée !!!                                           | Transnoso                                                   |                                                                   | <u>S</u> top                                                                                     | F6         |  |  |
|                                                             | ranspose by how<br>semitones:                               | many 🚺 🛓                                                          | Score Re <u>v</u> iew<br><u>M</u> ute List<br>MIDI <u>I</u> nput Active<br>Persistent Note Tools | B,r<br>M,m |  |  |
| Ç C                                                         | Update staff play<br>(Updates the stal<br>that play back wi | back transposition<br>if transposition such<br>Il sound the same) | Automatic Beam<br>Transpose Staff                                                                |            |  |  |

Cela permet alors d'écrire les notes en écossais, tout en gardant une hauteur de note en sib.

Frapper la partition ... (On peut l'écouter en sib en cliquant sur « Play » Play )

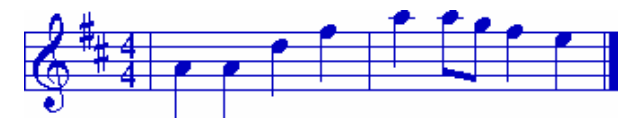

On peut alors opérer la transposition inverse : On effectue une redescente de –11.

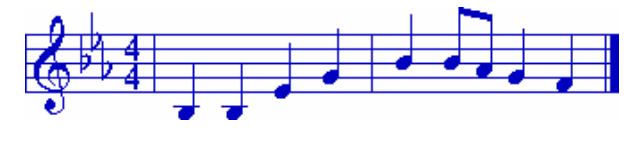

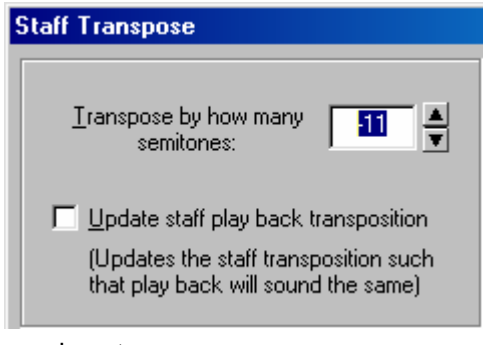

On peut aussi être amené à rétablir, l'orientation des queues de notes ... mais l'écriture est redevenue correcte.

4.2) Ajouter une portée de percussions :

| Il faut d'abord créer le staff, + ou Staff        | ew Staff Ctrl+A                                                                                                   |
|---------------------------------------------------|----------------------------------------------------------------------------------------------------|
| Aller dans les propriétés de la portée,           | Staff<br><u>N</u> ew Staff Ctrl+A                                                                                 |
| Dans l'onglet « Visual », demander 1 ligne.       | Import Recording<br>Delete Staff Ctrl+D                                                                           |
| General Visual                                    | Mo <u>v</u> e Staff<br>Move Staff <u>U</u> p Ctrl+tShift+Page Up<br>Move Staff D <u>o</u> wn Ctrl+Shift+Page Down |
| Vertical Size                                     | Mute Staff                                                                                                    |
| Upper: III ↓<br>Lower: 10 ↓<br>Lines: 1 ↓         | Staff <u>Properties</u> F2                                                                                        |
| On obtient alors une portée avec une seule ligne. |                                                                                                    |

Remarque : la notation particulière des percussions nécessite parfois de modifier manuellement les notes, une fois l'impression faite.